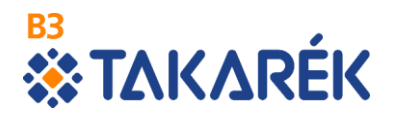

### B3 TAKARÉK Szövetkezet

#### Tájékoztató az

Electra Internet Banking rendszerbe történő bejelentkezéshez

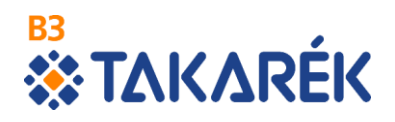

Ez a tájékoztató azon (volt Kinizsi Bankos) Ügyfeleink számára készült, akik az **Electra Internet Banking** szolgáltatás használatára 2019. február 04-i kezdettel álltak át.

A Kinizsi Bank Netbank felületére történő eddig megszokott módon történő belépés fenti dátumtól kezdődően már nem lehetséges!

| KINIZ                                                                                                    | SI BANK       | www.kinizsibank.hu                                                                                                    | Szabály |
|----------------------------------------------------------------------------------------------------|---------------|----------------------------------------------------------------------------------------------------|---------|
| Menü                                                                                                    |               |                                                                                                    | 8 1     |
| Login  Belépés a bankba  Jelszóváltoztatás  Artolyamok  Hozamkalkulátor  Uj NetBank regisztráció  Böngésző: Chrome 71 Op.rendszer: Windows  Felhívás | Bejelentkezés | Rojäk adja meg ügyfélazonosítóját és jelszavát a belépésber<br>A mezők válaltésénél ügyeljen arra, hogy az rendszer<br>megkülönböztéht is: és nagybetűket<br>Azonosító:<br>Jelsző:<br>Belépés |         |
| Tanúsítvány<br>CHECK IT<br>SSL<br>BUENORZE<br>LEUNORZE<br>Információ                                                                                 |               |                                                                                                    |         |
|                                                                                                    |               |                                                                                                    | e-m     |

A korábbiakban megszokott bejelentkezési mód az alábbiaknak megfelelően változott, a belépéshez, kérjük, kövesse az utasításokat!

A B3 TAKARÉK Szövetkezet Electra Internet Banking szolgáltatása az alábbi linken érhető el: <u>https://electra7.takinfo.hu/eib\_ib\_S4/loginpage.hu.html</u>

## **Χ** ΤΔΚΔ**R**ÉK

A kezdőképernyőn a Bejelentkezés jelszóval menüpontot kell választani.

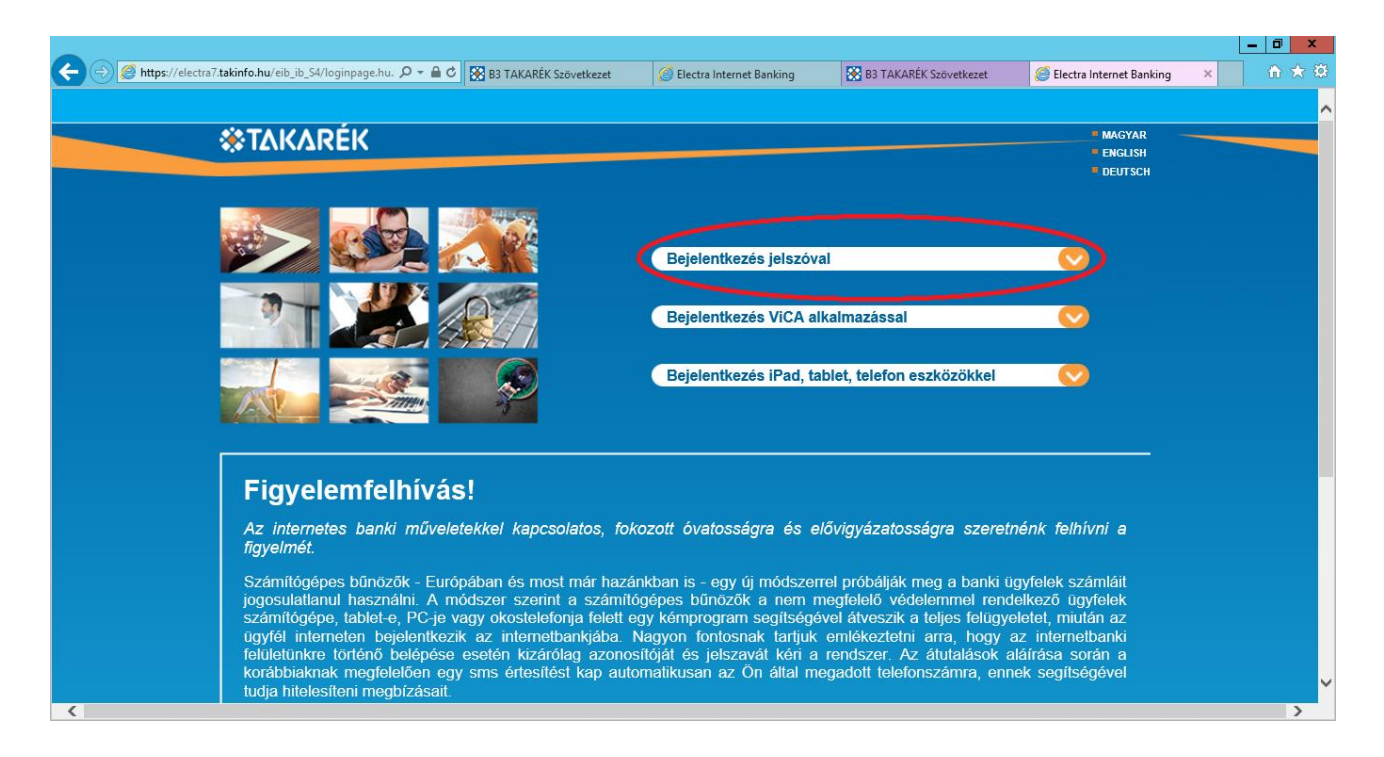

A Felhasználói azonosító mezőbe azt az adatot kell megadni, amit korábban a Kinizsi Netbanknál az azonosító mezőbe kellett beírni.

Az állomány migráció során egyes ügyfelek belépési azonosítója ütközött az új szerveren található azonosító adatokkal. Az ilyen ütköző azonosítóval rendelkező felhasználók részére generálásra került egy új ügyfélazonosító. Erről az érintettek 2019. február 02-án vagy február 03-án sms-ben értesítést kaptak a B3 TAKARÉK Szövetkezettől. Az új felhasználói azonosító beszerzése érdekében az érintetteknek fel kell vennie a kapcsolatot a számlavezető fiókjukkal vagy hívniuk kell a +36/21/2424-736 telefonszámot. Nekik ezt az új adatot kell ebben a mezőben megadniuk.

## ΤΔΚΔRÉΚ

| 🗇 🍘 https://electra7.takinfo.hu/eib_ib_S4/loginpage.hu. 🔎 🛩 🔒 🖒 🔀 B3 TAKARÉK Szo                                                                                                    | ivetkezet 🦉 Electra Internet Banking                                                                                                    | B3 TAKARÉK Szövetkezet                                                                                                    | Electra Internet Banking                                                                           | × | (_ ¤<br>  ^ | ×<br>★ ₹ |
|----------------------------------------------------------------------------------------------------|----------------------------------------------------------------------------------------------------|----------------------------------------------------------------------------------------------------|----------------------------------------------------------------------------------------------------|---|-------------|----------|
| <b>©TAKARÉK</b>                                                                                                    |                                                                                                    |                                                                                                    | MAGYAR<br>ENGLISH<br>DEUTSCH                                                                       |   |             |          |
|                                                                                                    | Bejelentkezés                                                                                                    |                                                                                                    |                                                                                                    |   |             |          |
|                                                                                                    | <ul> <li>Felhasználói azonosító:</li> <li>Bejelentkezési jelszó:</li> </ul>                                                                                                 | 1                                                                                                    |                                                                                                    |   |             |          |
|                                                                                                    |                                                                                                    | Bejelentkezés                                                                                                    | <u> </u>                                                                                           |   |             |          |
| Figyelemfelhívás!                                                                                                    |                                                                                                    |                                                                                                    |                                                                                                    |   |             |          |
| Az internetes banki műveletekkel kapcsol<br>figyelmét.                                                                                                    | latos, fokozott óvatosságra és                                                                                                    | elővigyázatosságra szeret                                                                                                    | nénk felhívni a                                                                                    |   |             |          |
| Számítógépes bűnözök - Európában és most r<br>jogosulatlanul használni. A módszer szerint r<br>számítógépe, tablet-e, PC-je vagy okostelefon<br>ügyfél interneten bejelentkezik az internetbe<br>felületünkre történő belépése esetén kizáróla | már hazánkban is - egy új módsz<br>a számítógépes bűnözők a nem<br>ja felett egy kémprogram segítsé<br>nkjába. Nagyon fontosnak tartji<br>ag azonosítóját és jelszavát kéri | errel próbálják meg a banki ú<br>megfelelő védelemmel reno<br>gével átveszik a teljes felügyi<br>ik emlékeztetni arra, hogy<br>a rendszer. Az átutalások a | igyfelek számláit<br>lelkező ügyfelek<br>eletet, miután az<br>az internetbanki<br>aláírása során a |   |             |          |

#### A Bejelentkezési jelszó mezőbe nem a Kinizsi Netbanknál használt jelszót kell beírni!

A megadandó jelszó a felhasználók számára 2019. február 04-én SMS üzenetben került kiküldésre a +36303444332 vagy a +36709000666 számú telefonszámról. Ezt az SMS-ben kapott kódot kell beírni a Bejelentkezési jelszó mezőbe.

Az internetbankos rendszer az első belépéskor kérni fogja ennek a kezdeti belépési jelszónak a megváltoztatását, ezt követően a módosított jelszóval működik majd a belépés.

| 🗲 🕞 🖉 https://electra7.takinfo.hu/eib_ib_54/loginpage.hu: 🔎 = 🔒 🕈 🔀 B3 TAKARÉK Szövr                                                                                                    | etkezet 🧔 Electra Internet Banking                                                                                                    | B3 TAKARÉK Szövetkezet                                                                                                    | Electra Internet Banking                                                                           | - ■ ×<br>× ∩ ★ ☆ |
|----------------------------------------------------------------------------------------------------|----------------------------------------------------------------------------------------------------|----------------------------------------------------------------------------------------------------|----------------------------------------------------------------------------------------------------|------------------|
| <b>«TAKARÉK</b>                                                                                                    |                                                                                                    |                                                                                                    | MAGYAR<br>ENGLISH<br>DEUTSCH                                                                       | Î                |
|                                                                                                    | Bejelentkezés                                                                                                    |                                                                                                    |                                                                                                    |                  |
|                                                                                                    | <ul> <li>Felhasználói azonosító:</li> <li>Bejelentkezési jelszó:</li> </ul>                                                                                               |                                                                                                    |                                                                                                    |                  |
|                                                                                                    |                                                                                                    | Bejelentkezés                                                                                                    | <b>O</b>                                                                                           |                  |
| Figyelemfelhívás!                                                                                                    |                                                                                                    |                                                                                                    |                                                                                                    |                  |
| Az internetes banki műveletekkel kapcsola<br>figyelmét.                                                                                                    | tos, fokozott óvatosságra és                                                                                                    | elővigyázatosságra szeret                                                                                                    | nénk felhívni a                                                                                    |                  |
| Számítógépes bűnözök - Európában és most m<br>jogosulatlanul használni. A módszer szerint a<br>számítógépe, tablet-e, PC-je vagy okostelefonja<br>ügyfél interneten bejelentkezik az internetban<br>felületünkre történő belépése esetén kizárólag | nár hazánkban is - egy új módsze<br>számítógépes bűnözők a nem<br>a felett egy kémprogram segítség<br>ikjába. Nagyon fontosnak tartju<br>a azonosítóját és jelszavát kéri | errel próbálják meg a banki t<br>megfelelő védelemmel ren<br>jével átveszik a teljes felügy<br>k emlékeztetni arra, hogy<br>a rendszer. Az átutalások a | igyfelek számláit<br>telkező ügyfelek<br>eletet, miután az<br>az internetbanki<br>aláírása során a |                  |

# TAKARÉK

A Felhasználói azonosító és a Bejelentkezési jelszó megadása után a Bejelentkezés gombra kell kattintani.

| 🗇 🧭 https://electra7.takinfo.hu/eib_ib_S4/loginpage.hu: 🖉 🖌 🔒 🖒 🔀 B3 TAKARÉK Szov                                                                                                    | etkezet 🦉 Electra Internet Banking                                                                                                    | B3 TAKARÉK Szövetkezet                                                                                                    | Electra Internet Banking ×                                                                         |  |
|----------------------------------------------------------------------------------------------------|----------------------------------------------------------------------------------------------------|----------------------------------------------------------------------------------------------------|----------------------------------------------------------------------------------------------------|--|
| <b>©TAKARÉK</b>                                                                                                    |                                                                                                    |                                                                                                    | - MAGYAR<br>- English<br>- Deutsch                                                                 |  |
|                                                                                                    | Bejelentkezés                                                                                                    |                                                                                                    |                                                                                                    |  |
|                                                                                                    | <ul> <li>Felhasználói azonosító:</li> <li>Bejelentkezési jelszó:</li> </ul>                                                                                                | Gipsz Jakab                                                                                                    |                                                                                                    |  |
|                                                                                                    |                                                                                                    | Bejelentkezés                                                                                                    | <b>O</b>                                                                                           |  |
| Figvelemfelhívás!                                                                                                    |                                                                                                    |                                                                                                    |                                                                                                    |  |
| Az internetes banki műveletekkel kapcsola<br>figyelmét.                                                                                                    | ntos, fokozott óvatosságra és                                                                                                    | elővigyázatosságra szerel                                                                                                    | tnénk felhívni a                                                                                   |  |
| Számítógépes bűnözök - Európában és most m<br>jogosulatlanul használni. A módszer szerint a<br>számítógépe, tablet-e, PC-je vagy okostelefonja<br>ügyfél interneten bejelentkezik az internetbar<br>felületűnkre történő belépése esetén kizárólad | nár hazánkban is - egy új módsze<br>számítógépes bűnözők a nem<br>a felett egy kémprogram segítseg<br>ikjába. Nagyon fontosnak tartjul<br>g azonosítóját és jelszavát kéri | errel próbálják meg a banki t<br>megfelelő védelemmel ren<br>jével átveszik a teljes felügy<br>k emlékeztetni arra, hogy<br>a rendszer. Az átutalások | ügyfelek számláit<br>delkező ügyfelek<br>eletet, miután az<br>az internetbanki<br>aláírása során a |  |

Bejelentkezés után a Számlaáttekintő képernyőre kerül a felhasználó.

|                                     |                                                                          |                            |                          |                                            | - 0 ×                                  |
|-------------------------------------|--------------------------------------------------------------------------|----------------------------|--------------------------|--------------------------------------------|----------------------------------------|
| 🗲 🔿 🖉 https://electra7.takinfo.hu/e | eib_ib_S4/login 🔎 🖛 🖨 🖒 🔀 B3 TAKARÉK Szövetkezet                         | 🙆 Electra Internet Banking | 😵 B3 TAKARÉK Szövetkezet | 🥖 Electra Internet Banking 🛛 🗙             | 1111 1 1 1 1 1 1 1 1 1 1 1 1 1 1 1 1 1 |
|                                     |                                                                          |                            | English   Deutsch        | Utolsó bejelentkezés: 2019.01.27. 13:58:19 | ldőzár: 09:42 🔥                        |
| <b>*</b> TAKARÉI                    | <                                                                        |                            |                          | Q Keresés a menüben                        | <b></b>                                |
| Felhasználó: Ügyfél:                |                                                                          | v                          |                          |                                            | Kijelentkezés                          |
| FOLYÓSZÁMLÁK BEFEKTETÉSEK           |                                                                          |                            |                          |                                            |                                        |
| > Áttekintő                         | Számlaáttekintő                                                          |                            |                          |                                            |                                        |
| Információkérés                     | A felugró ablakok és táblázatok animálását testreszabhatja               | L                          |                          |                                            |                                        |
| Új megbízás                         | Beallit     Elérhetőségek                                                |                            |                          |                                            |                                        |
| Megbízások kezelése                 | Hitelintézet elérhetőségeinek megtekintése     Onnek nincs új üzenete.   |                            |                          |                                            |                                        |
| Új sablon                           | <ol> <li>Onnek nincsenek elküldésre váró megbízási csomagjai.</li> </ol> |                            |                          |                                            |                                        |
| Sabionok kezelése                   | Folvószámlák Az egyenleg időpontia: 2019.01.27. 14:01:08                 |                            |                          |                                            |                                        |
| Elküldött megbízások                |                                                                          |                            |                          |                                            |                                        |
| > Beállítások                       | ✓ Az Ön jogosultságai                                                    |                            |                          |                                            |                                        |
| Postaláda (147/39)                  |                                                                          |                            |                          |                                            |                                        |
| > Gyorssegéd                        |                                                                          |                            |                          |                                            |                                        |
| > Súgó                              |                                                                          |                            |                          |                                            |                                        |
| > Kijelentkezés                     |                                                                          |                            |                          |                                            |                                        |
|                                     |                                                                          |                            |                          | Főoldal   Testreszabás   Elérhető          | ségek   Súgó                           |
| © 2017 Cardinal Kft.                |                                                                          |                            |                          | www                                        | /.b3takarek.hu                         |
| <                                   |                                                                          |                            |                          |                                            | >                                      |